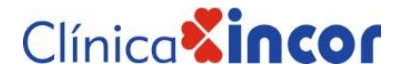

#### MANUAL PARA DESCARGAR

### **RESULTADO DE LABORATORIO DE LA WEB DESDE UN CELULAR**

Porque nos importas tú y tu salud ponemos a tu disposición nuestra web para que puedas revisar tus resultados de laboratorio de forma digital.

Te compartimos paso a paso como revisar tus resultados en nuestra web desde tu celular.

( Para tomar en cuenta. Si tienes IPhone, usa como navegador Google Chrome.

**Paso 1.** Al momento de cancelar el estudio en caja recibirás una hoja que dice INGRESO POR SERVICIOS. En la parte inferior derecha se puede visualizar tu usuario y contraseña donde puedes ingresar para revisar tus resultados. Toma nota de esta información.

|                                     | A INCOR S.R.L. |                       |            | INGRESOS POR S                              | ERVICIOS                   |                 |              | CLINICA             |
|-------------------------------------|----------------|-----------------------|------------|---------------------------------------------|----------------------------|-----------------|--------------|---------------------|
| Dir: AV. 26 de Febrero, Eso, Robore |                |                       |            | NRO : 1362                                  |                            |                 |              | 12/01/2021 15:32.47 |
| 3520444                             |                | (Expresado en Bolivia | inos)      |                                             |                            | Página 1 de 1   |              |                     |
| IN/CO                               | 1              | 87 CC-DPTO. SISTER    | MAS        |                                             | H.C. :                     | H000101PPP0     | O1 IdTxn     | 880515              |
| mpre                                | sa :           | 2 CLIENTE PARTIC      | ULAR       |                                             | Edad. :                    | 21 arios, 0 mes | Fecha        | : 12-ene-2021 15:33 |
| acien                               | te : 56        | 45 PERES PERES        | PEPITO     |                                             | Ter. :                     |                 | # Doc        |                     |
| earc                                | 0 :            | 1 CLINICA INCORS      | S.R.L.     |                                             |                            |                 | T.C.         | . 0.90              |
| lam                                 | en :           | 27 ADVIACELV SERVI    | 10.03      |                                             |                            |                 | Factura      |                     |
| 0.00                                | CODICO         | DECONIDCION           |            | DETAILE                                     | 11/6                       | CANT            | NºAIN        |                     |
| 0                                   | CODIGO         | DESCRIPCION           | OMPLETO    | DETALLE                                     |                            | 1 CANT          | PRECI        |                     |
|                                     | 600000005      | LIREA (U)             | JWIFLETO   |                                             | UNIDA                      | AD 1.00         | 401          | 00.00               |
| (0.6.                               | 50             | NOTA                  | AFFCTADO   | EECHA                                       |                            | 2.00            | Sub Tota     | I: 100.00           |
| 7PA                                 | 30             | NUIA                  | AFECIADO   | TECHA                                       | IMPOR                      | 16              | Observ.: 0.0 | 0.0                 |
|                                     |                |                       |            |                                             |                            |                 | TOTA         | L: 100.00           |
| NO                                  | CANCE          | ELADO: Es             | te documer | nto no acredita el pago<br>servicios que se | o respectivo,<br>detallan. | y no es val     | ido para p   | rocesar el o los    |
|                                     |                |                       | 8          | servicios que se                            | detallan.                  |                 |              |                     |
| PF                                  | CULESADU PUR   | . SILVIA HUARACHI     |            |                                             |                            | PERES           | PERES PEPITO |                     |

Paso 2. I ngresa a nuestra web.

https://www.clinicaincor.com/

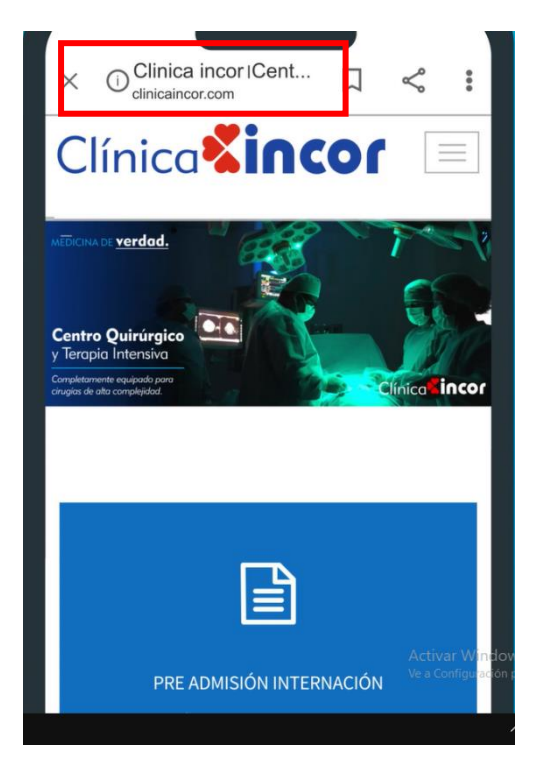

## Clínica **Sincor**

Paso 3.Localiza el área que dice Resultados de Exámenes de Laboratorio. Clic en Leer Más

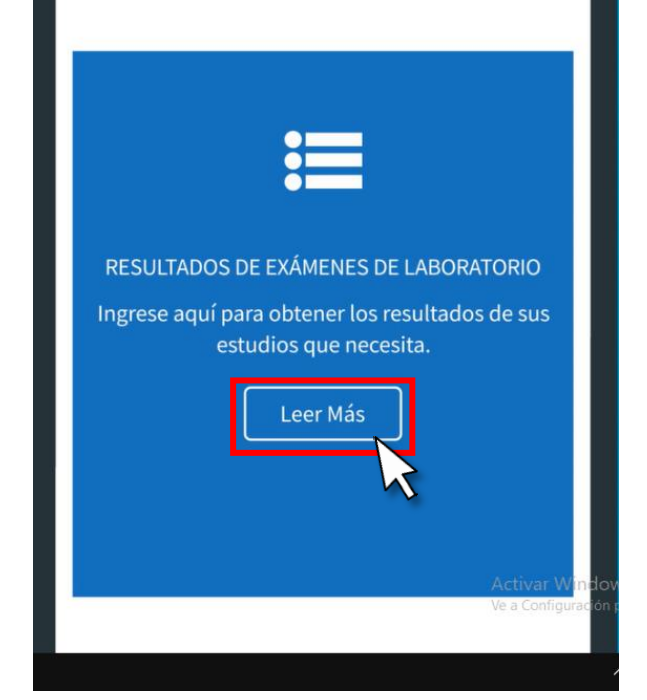

Clínica

Leer Más

Paso 4. Te aparecerá la siguiente página

**Paso 4.1** Donde deberás colocar el usuario y contraseña que viste en el Paso 1. Clic en el botón **Iniciar Sesión**.

| × | ▲ Acceso al sistema □ <   |                  |
|---|---------------------------|------------------|
|   |                           |                  |
|   | Login                     |                  |
|   | h271267GPG002             |                  |
|   | •••••                     |                  |
|   | Iniciar Sesión            |                  |
|   |                           |                  |
|   |                           |                  |
|   | Activar W<br>Ve a Configu | 'indo<br>iración |

# Clínica

# **Paso 5.** En la ventana que aparece clic en el botón **Descagar**

Paso 6 Aparecerá un mensaje.

Clic en Permitir o Mostrar siempre

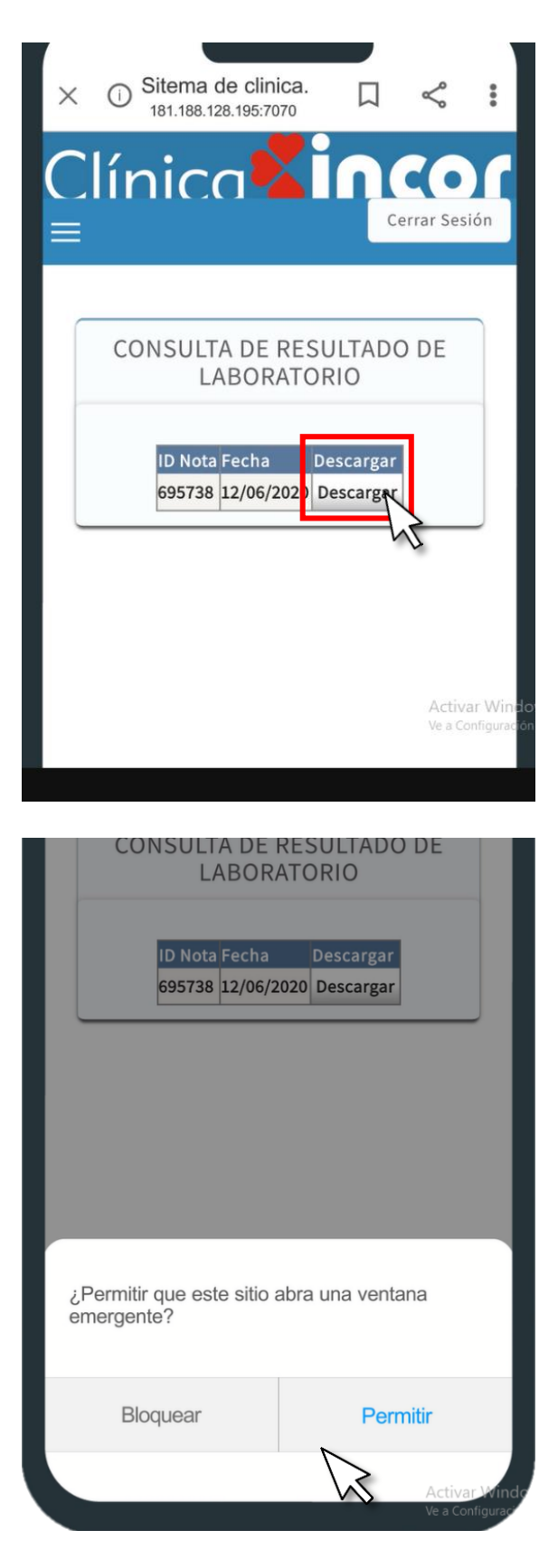

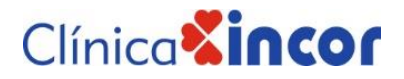

**Paso 7.** Y listo. Puedes ver el resultado desde los archivos de descarga de tu celular.

| ÷                                                                                             | imprimir                                               | .pdf         | Q                     | <b>A</b> +                                                                       | :           |
|-----------------------------------------------------------------------------------------------|--------------------------------------------------------|--------------|-----------------------|----------------------------------------------------------------------------------|-------------|
| Ar. 26 de labour<br>Tell: + 601 (0)<br>www.clinicalin<br>Sente C                              | y Caranda<br>3 Hil Od +44<br>ser ann 3n<br>Auz, Bolvia |              |                       | PECKA V BORA 61.017<br>Del Romanicon, 10-00-                                     | 9420<br>M   |
|                                                                                               |                                                        | ESULTADOS DE | LABORATORIO<br>Nº REI | anteo mante 14% C.112                                                            | N           |
| ORDEN DEL DR.:<br>EMPRESA:                                                                    | CLINICA DOOR S.R.L.<br>CLIENTE INRECULAR               |              | PIEZA:<br>RECENTRO:   |                                                                                  | 14047       |
|                                                                                               |                                                        | HEMATOL      | FECTIA DE C           | #DEN: 1105-2020                                                                  | 13 20 24    |
| HEMOGRAMA CI                                                                                  | IMPLETO                                                |              |                       |                                                                                  |             |
| Mikedar HUTOKOCTED                                                                            | DOWNERS IN SHITLE                                      | Resultate    | Massire: Segrified    | Talorus de Robero                                                                | ada         |
| Ghibalos rajos                                                                                |                                                        | 4.798.000    | fame?                 | Harter in 4.5 - 1.7 address 1<br>Major in 4.5 - 3.0 editions for                 | tanif<br>at |
| Harmaghabina (Barmaghabina                                                                    |                                                        | 42           | **                    | Hardwards 1420 - 1524 giff.<br>Major de 1220 - 1524 giff.<br>Hardwards 60 - 1615 |             |
| Eritsendmentacile                                                                             | Inchern                                                | 5            | -                     | Major do 12 - 47%<br>Phone do 11 - 34 men                                        |             |
| Romante de plaques                                                                            |                                                        | 233          | fease 1               | Lines - Dest And                                                                 |             |
| VCM.                                                                                          | -                                                      | 84.7         | 1                     | 80.2-96.2 B                                                                      |             |
| CRCM                                                                                          |                                                        | 34.4         | ***                   | 504-36 gift                                                                      |             |
| Gistulos Namos                                                                                |                                                        | 5.2          | /manil                | Niles 6.09 - 1100 and<br>Addres 6.00 - 1000 (and                                 |             |
| Estimate Loncollector<br>Minimizer                                                            |                                                        |              | *                     |                                                                                  |             |
| Measuridociton<br>Capados                                                                     |                                                        |              | **                    |                                                                                  |             |
| Segmentacion<br>Listinites                                                                    |                                                        | 52<br>48     | **                    |                                                                                  |             |
| Manucline<br>Topics                                                                           |                                                        | 2            | *                     | 0-5 %.<br>0-5 %                                                                  |             |
| Bandika<br>Tani                                                                               |                                                        | 9            | *                     | 10.0 %                                                                           |             |
| An 28 de hútems y C<br>Teitr - 1919 (3) 3 43 0<br>mene dithiostriost ag<br>Serte Cruz, Boliva | nyada<br>ed                                            |              |                       | MORAY MORA<br>BE INVESTOR: COM-                                                  | 10.0×<br>1  |
|                                                                                               |                                                        |              |                       |                                                                                  |             |